## Como realizar inscrição de Cursos/Estágios no EBAula:

1. Acesse sua conta, no EBAula, inserindo sua identidade, senha e clique em enviar para carregar a página.

| EXÉRCITO BRASILEIRO<br>Portal de Educação<br>centro de educação a distrância do exército |                                                                                                    |         |
|------------------------------------------------------------------------------------------|----------------------------------------------------------------------------------------------------|---------|
| Sistema de Gestão Técnica de EAD                                                         | i≇Esqueceu sua senha?} ● Dúvidas? > ● Tutorial > I# Cadastre-se >                                                                                                    |         |
| Seu cadastro foi realizado com sucesso! Um e-mail foi enviad                             | io para confirmar seu cadastro. X                                                                                                    |         |
| Faça seu Login  Identidade Ex: 000000000  Senha  Enviar  Enviar  Expudeed stateMa7       | CAPACITAÇÕES<br>ONLINE<br>GESTOR DE AVALIAÇÃO<br>(61) 3415-5066/5166<br>dapromgestorged@gmail.com<br>GESTOR DE PROMOÇÕES<br>(61) 3415-6177<br>dapromgestorprom@gmail.com |         |
|                                                                                          |                                                                                                    | <u></u> |

Obs.: O processo de matrícula será realizado pelo militar interessado em um curso/estágio, desde que este esteja dentro do universo definido pelo coordenador de curso/secretário da OM.

2. Selecionar o ícone "Inscrições" no Painel do usuário e clique na caixa "Inscreva-se

|   | EXÉRCITO BRASILEIRO<br>Portal de Educação<br>centro de Educação a Distância do Exército                         |   |
|---|----------------------------------------------------------------------------------------------------|---|
|   | Sistema de Gestão Técnica de EAD                                                                                |   |
| * | Seja bem vindo ao Sintema de Gestão Técnica de EAD!                                                             | * |
| 8 | Painel do Usuário                                                                                               |   |
|   |                                                                                                    |   |
| Y | Salas de Aula Inscrições V Meus Concursos Meus Cursos                                                           |   |
| ۵ | Manual                                                                                                    |   |
| ტ |                                                                                                    |   |
|   | Copyright © 2017 - 2020   Exército Brasileiro - <b>Centro de Educação a Distância do Exército</b><br>Versão 2.0 |   |

| Ć                         | EXÉRCITO BRASILEIRO<br>Portal de Educação<br>CENTRO DE EDUCAÇÃO A DISTÂNCIA DO EXÉRC             |                                      |                                                                             |             |   |
|---------------------------|--------------------------------------------------------------------------------------------------|--------------------------------------|-----------------------------------------------------------------------------|-------------|---|
|                           | Sistema de Gestão Técnica de E                                                                   | AD                                   |                                                                             |             |   |
| ~                         | Seja bem vindo ao Sistema de Gestão Técnica de Ez<br>Boa tarde 1º Ten ANDRADE: Porfii: Usnário - | ADI                                  |                                                                             |             | * |
| -                         | Painal do Usuário                                                                                |                                      |                                                                             |             |   |
|                           |                                                                                                  |                                      |                                                                             |             |   |
| ß                         | Salas de Aula                                                                                    | Inscrições 🗸                         | Meus Concursos                                                              | Meus Cursos |   |
|                           |                                                                                                  | Status das<br>Inscrições             |                                                                             |             |   |
| Ф                         |                                                                                                  |                                      | <b>L</b>                                                                    |             |   |
|                           |                                                                                                  | Ма                                   | enual                                                                       |             |   |
|                           |                                                                                                  |                                      |                                                                             |             |   |
| www.portaldeeducacao.eb.r | nil.br/academico/?a=inicio                                                                       | Copyright © 2017 - 2020   Exército B | rasileiro - <b>Centro de Educação a Distância do Exército</b><br>Versão 2.0 |             |   |

3. Selecionar o curso/estágio e clicar no ícone Inscrever.

| ENTRO | DE EDUCAÇÃO A DISTÂNCIA DO EXÉRCITO                                                                         |   |
|-------|----------------------------------------------------------------------------------------------------|---|
| Sis   | tema de Gestão Técnica de EAD                                                                               |   |
|       | 🖀 Escolas                                                                                                   |   |
|       | CEP/FDC                                                                                                    |   |
|       | ← 2020/1 - CEP - Estg G Com Sec - Estágio Geral de Comunicação Social.                                      |   |
|       | ₱ 2020 - CEP/FDC -CAE - Curso de Auxiliar de Ensino                                                         |   |
|       | 🏕 2020 - CEP - MPIHCM - MESTRADO PROFISSIONAL INTERDISCIPLINAR HUMANIDADES EM CIÊNCIAS MILITARES            | 2 |
|       | □ CI BLD                                                                                                    |   |
|       | 🏞 2020 - CI Bid - Estg Tat Bid SL Of - Estágio Tático de Blindados sobre Lagartas para Oficiais.            | 2 |
|       | 🏴 2020 - CI Bld - Estg Tat Bld SI Sgt - Estágio Tático de Blindados sobre Lagartas para Sargentos.          |   |
|       | 🏴 2020 - CI BLD - Estg Tat Pel Exploradores Of - Estágio Tático de Pelotão de Exploradores para Oficiais    | 1 |
|       | 🏴 2020 - CI BLD - Estg Tat Pel Exploradores Sgt - Estágio Tático de Pelotão de Exploradores para Sargentos. |   |
|       | III EASA                                                                                                    |   |
|       | r≠ 2020 - EASA - CAS - 1* Fase - 2° Turno - Curso de Aperfeiçoamento Sgts                                   |   |

4. Clicar no botão "ok", após mensagem de "solicitação de inscrição realizada com sucesso".

|            | tal de Educação<br>de educação a distância do exército                                                              |                                                 |  |  |
|------------|----------------------------------------------------------------------------------------------------|-------------------------------------------------|--|--|
| Sis        | tema de Gestão Técnica de EAD                                                                                       |                                                 |  |  |
| •          | Excelas                                                                                                    | Solicitação de inscrição realizada com sucesso! |  |  |
| -          | 19 2020 - CEP - Esty G Com Soc - Estigio Geral de Comano<br>19 2020 - CEP - BDC - CAE - Corso de Auciliar de Ensine | ОК                                              |  |  |
| ð          | ♥ 3926 - CEP - MPIRCM - MESTRADO PROPISSIONAL IN                                                                    |                                                 |  |  |
| * <u> </u> |                                                                                                    |                                                 |  |  |
|            |                                                                                                    |                                                 |  |  |
|            | 🕫 3020 - CI BLD - Eusy Tax Yel Exploratores Syl - Estingia Yation de Polotio de Exploratores para Sargentes.        |                                                 |  |  |
|            | ## 2029 - EASA - CAS - 2" Fais-2" Turns - Curis de Aperfeixo                                                        | anninka Sylp                                    |  |  |

5. Ao final do período de inscrições, o coordenador/secretário, com perfil de Escola, realizará a homologação da matricula, deferindo ou indeferindo cada aluno que se candidatou às vagas do curso/estágio em questão.

O militar interessado deverá aguardar o deferimento/indeferimento de sua matrícula pela coordenação pedagógica/secretaria da OM (Escola) responsável pelo curso/estágio, podendo realizar o acompanhamento do *status*, desta, na aba "**Painel do usuário**", "**meus cursos**", verificando se sua matrícula foi confirmada.

| Sistema de Gestão Técnica de l                                                                        | EAD                      |                |             |  |
|----------------------------------------------------------------------------------------------------|--------------------------|----------------|-------------|--|
| Seja bem vindo ao Sistema de Gestão Técnica de E<br>Boa tarde <b>1º Tea ANDRADE! Perfi: Usuário</b> - | AD!                      |                | X           |  |
| Painel do Usuário                                                                                     |                          |                |             |  |
|                                                                                                    |                          |                |             |  |
| Salas de Aula                                                                                         | Inscrições 👻             | Meus Concursos | Meus Cursos |  |
|                                                                                                    | Status das<br>Inscrições |                |             |  |
|                                                                                                    |                          | <b>L</b>       |             |  |
|                                                                                                    | м                        | anual          |             |  |
|                                                                                                    |                          |                |             |  |

6. Confirmação de matrícula.

|          | EXÉRCITO BRASILEIRO<br>Portal de Educação<br>CENTRO DE EDUCAÇÃO A DISTÂNCIA DO EXÉRCITO<br>Sistema de Gestão Técnica de EAD |   |
|----------|----------------------------------------------------------------------------------------------------|---|
| *        | III Minhas Inscrições                                                                                                    | * |
|          | I CEADEx                                                                                                    |   |
|          | 🕈 2019.2 - CEADEx - CM - Capacitação Moodle 🥥 inscriição deferida                                                           |   |
| :=       | I ESIE                                                                                                    |   |
|          |                                                                                                    |   |
| <b>⊻</b> |                                                                                                    |   |
|          |                                                                                                    |   |
|          | Copyright © 2017 - 2020   Exército Brasileiro - <b>Centro de Educação a Distância do Exército</b><br>Versão 2.0             |   |
| С        |                                                                                                    |   |